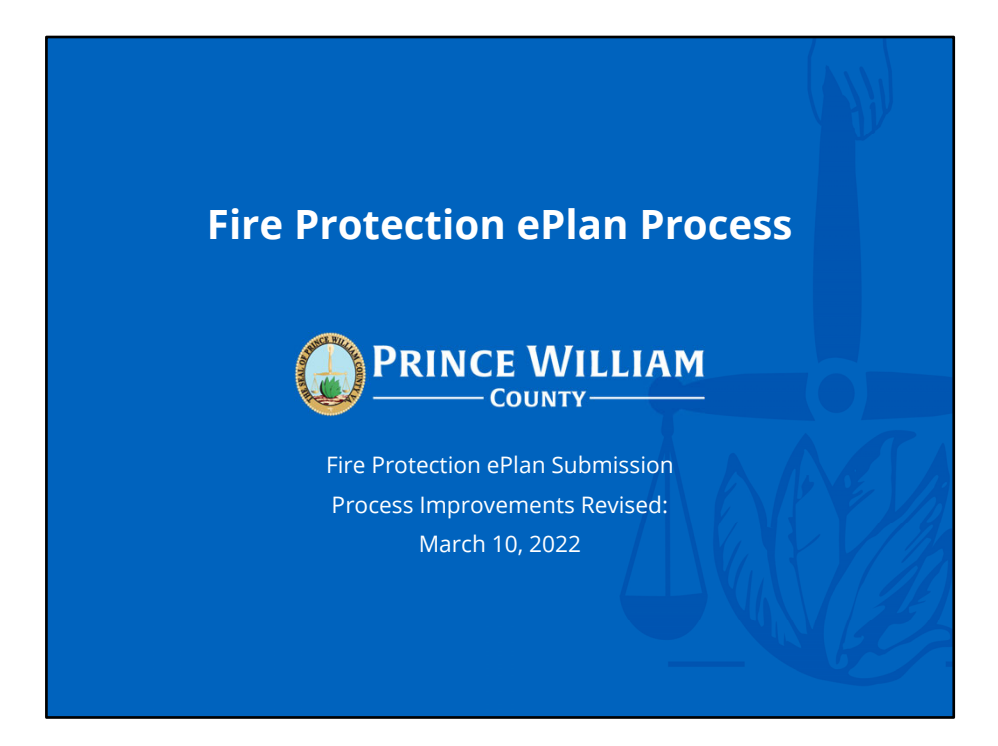

This presentation is intended provide guidance on the Fire Protection ePlan Process. It will cover Plan Intake, Review, and Return processes. For more updates, please visit the pwcgov.org website.

## Agenda

- Goal
- Background
- Process Overview
- FMO ePlan Checklist
- Plan Intake Process (BDD)
- Plan Review Process (FMO)
- ePortal Overview

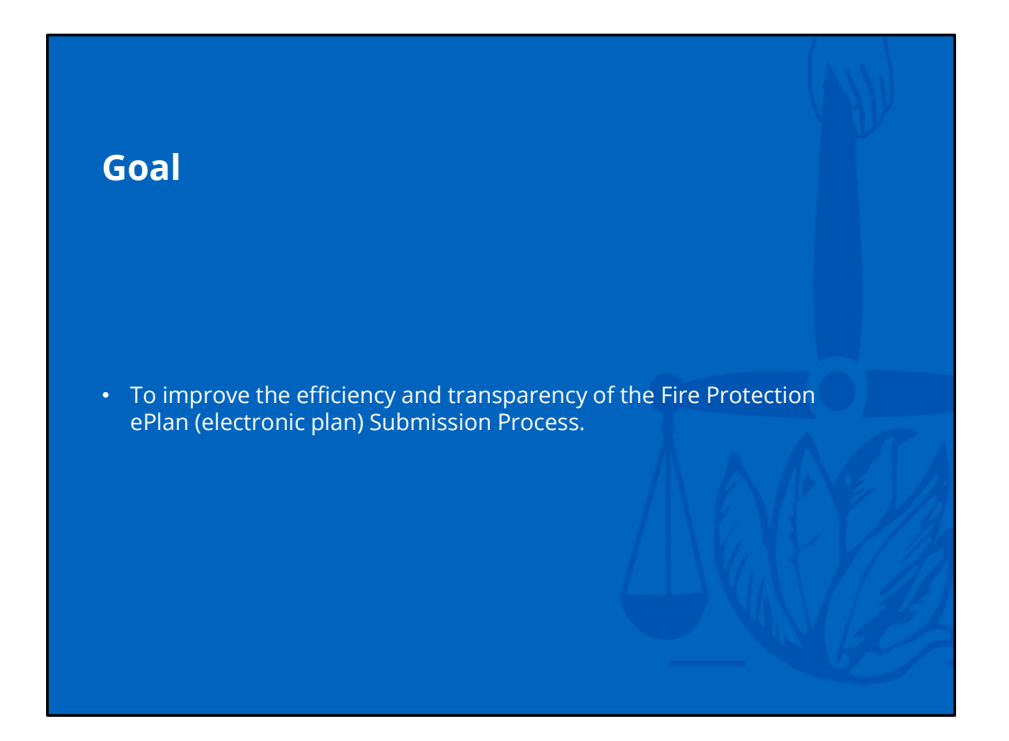

## Background

- County originally targeted 2021 for ePlan Submission Process
   Implementation
- COVID-19 caused county offices to close on March 23, 2020
- County Drop-Off Bins were inefficient and plans were lost
- Fire Protection ePlan Submissions were implemented on May 26, 2020
  - FPPs associated with paper BLD can be submitted as paper or electronically on 1<sup>st</sup> submission
  - New FPP projects require ePlan submissions
- Development Services Counters opened with limited services on July 6, 2020
- ePlan Submissions is a permanent change & improvements are needed

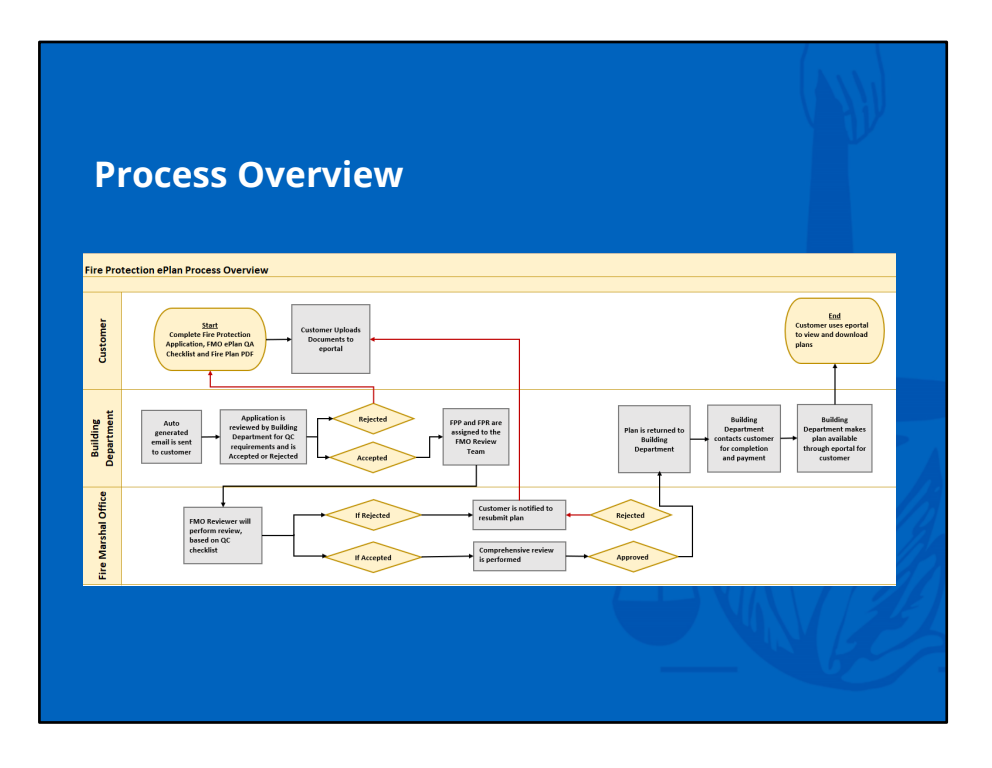

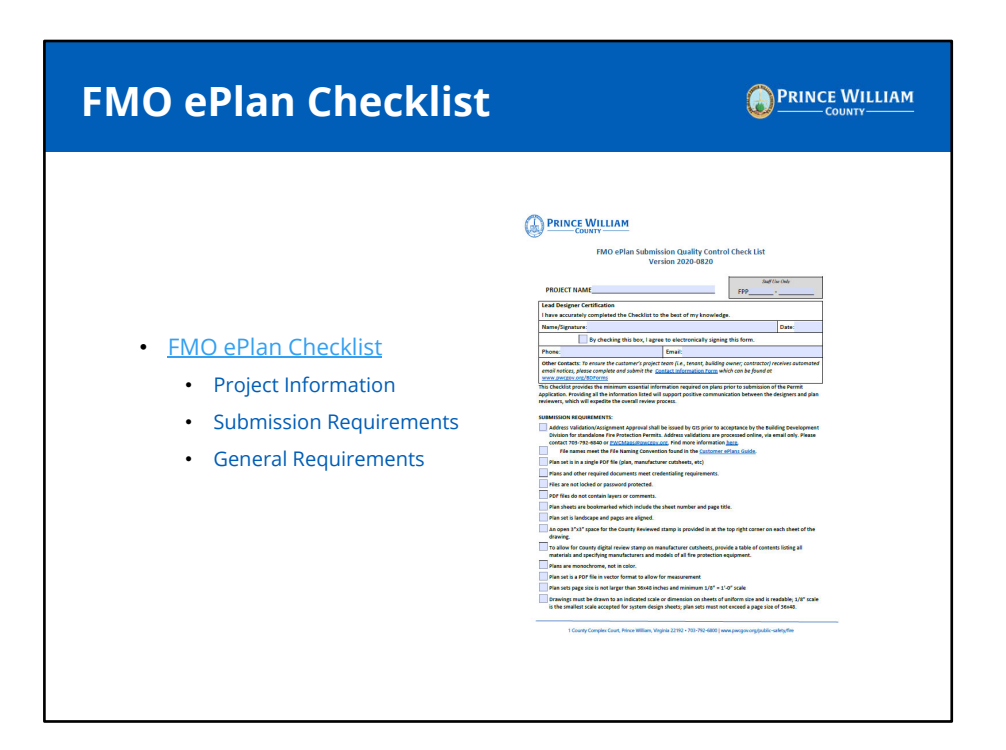

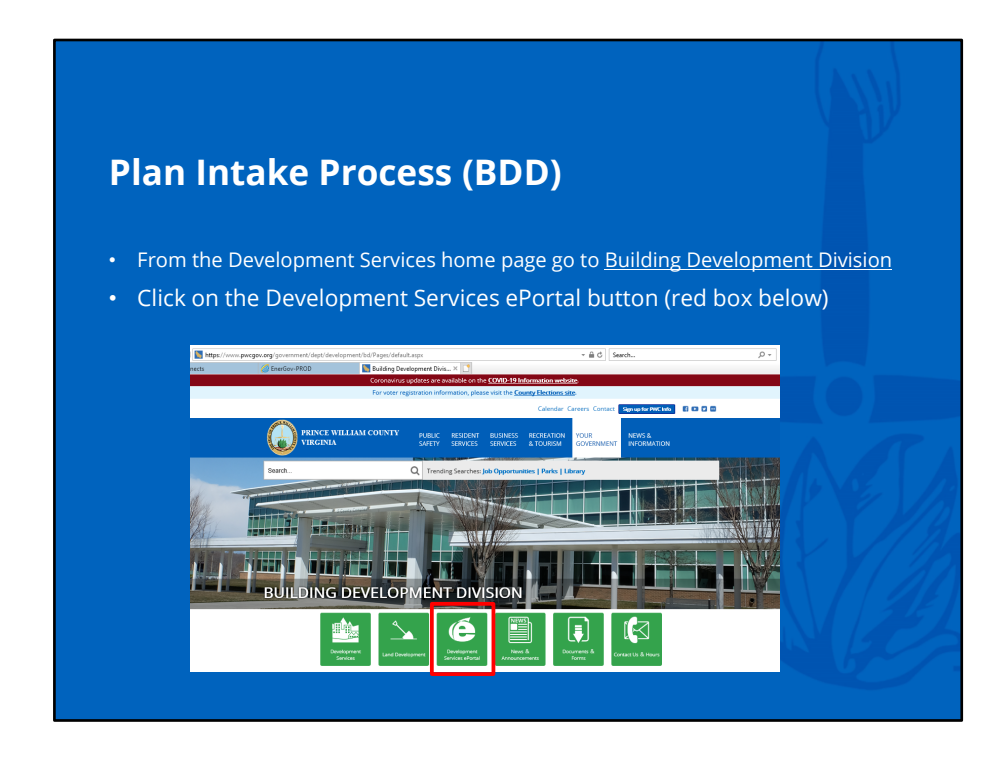

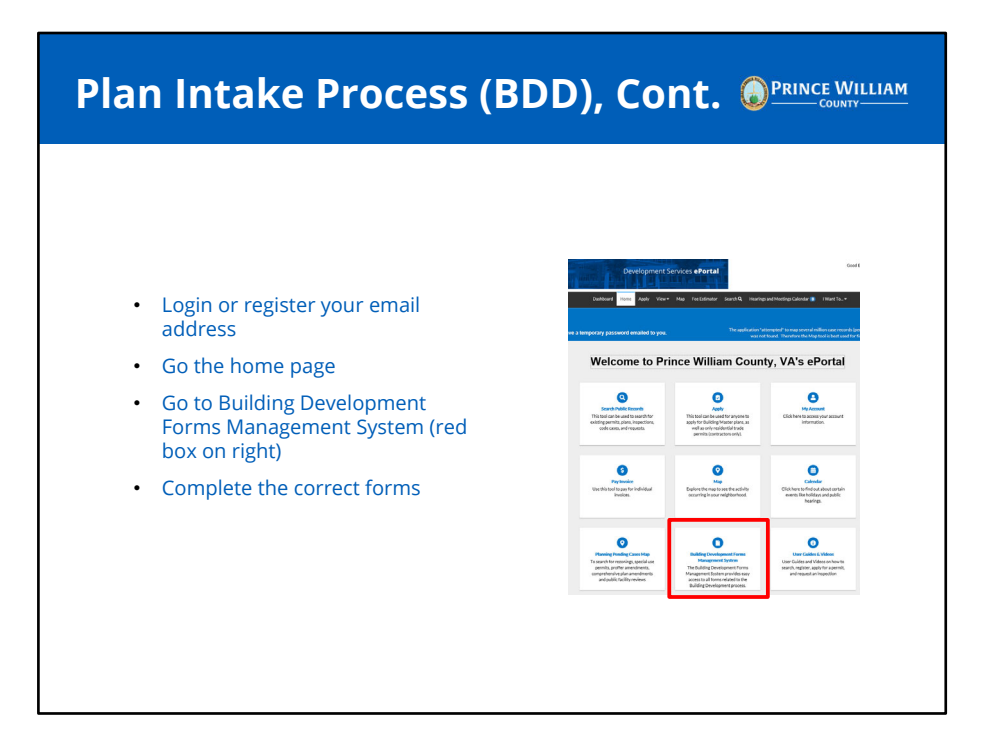

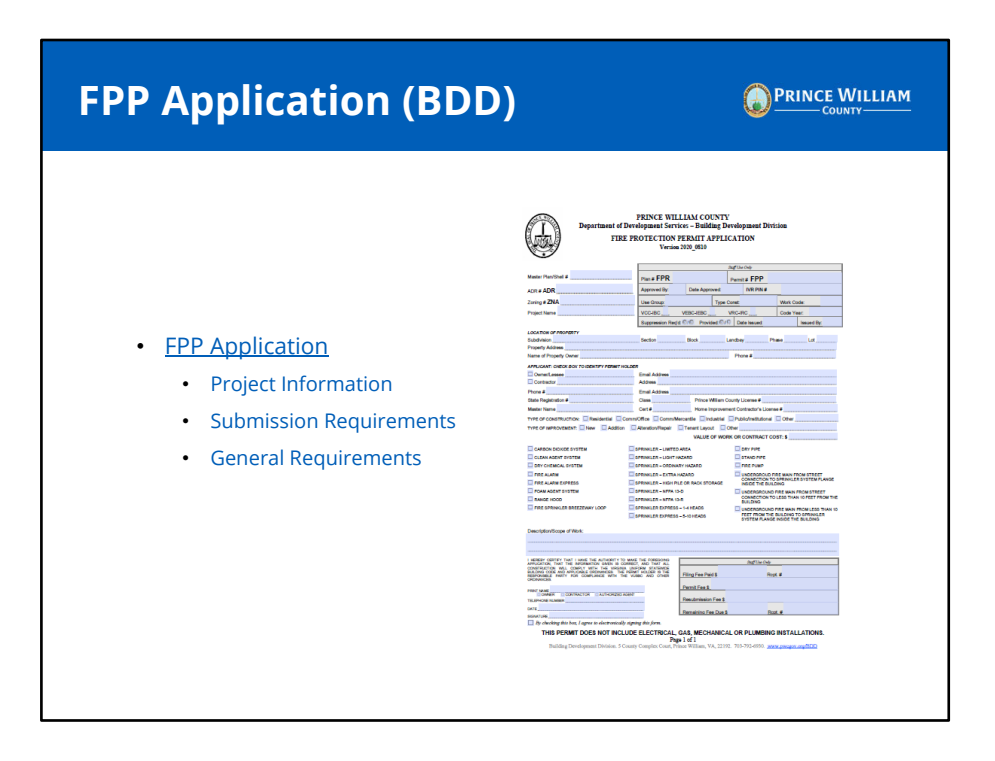

| Plan Intake Process (E                                                                                                    | BDD), Cont.                                                                    |
|----------------------------------------------------------------------------------------------------|--------------------------------------------------------------------------------|
| <ul> <li>Fire Protection Permit<br/>Application         <ul> <li>Save the PDF fillable form<br/>to your computer and fill it<br/>out</li> <li>The first boxes on the form<br/>are the most critical and<br/>must be filled out correctly<br/>(see right)</li> </ul> </li> </ul> | Master Plan/Shell #<br>ADR # <b>ADR</b><br>Zoning # <b>ZNA</b><br>Project Name |

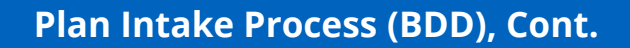

- If your FPP permit is linked to a Building Permit, put that in the field called MasterPlan/Shell # or if your permit is a standalone permit then please fill out the Address Validation (ADR) value with the information you received from the GIS OFFICE.
- If you don't' have a Building Permit tied to your project and it is a standalone, you MUST get an ADR or Address Validation form. An ADR is easy and free to get, just email our GIS office at <u>PWCMAPS@PWCGOV.ORG</u> to make arrangements to get an ADR.
- Complete the Fire Protection Permit (FPP) Application making sure to include all the "Applicant" Information and "Value of Work or Contract Cost" fields
  - Check which type of FPP work you are applying for and complete the "Description/Scope of Work".
- Electronically sign your application and save the application for attachment to email.

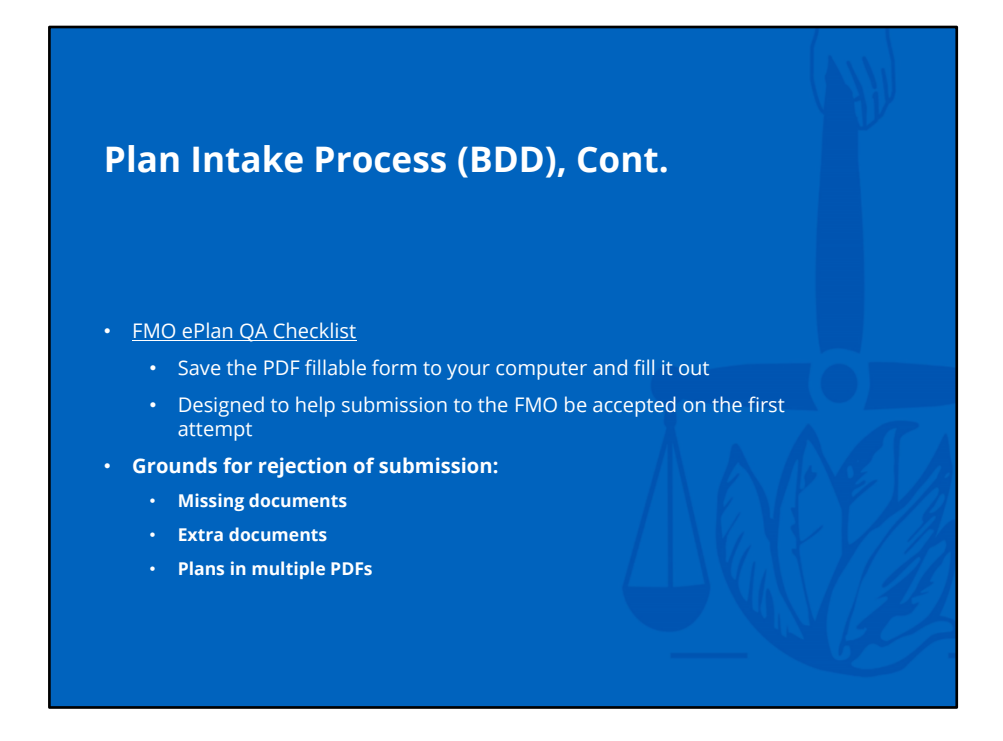

| Plan Intake P                                                                    | rocess (BDD                                                               | ), Cont.                                                   |   |
|----------------------------------------------------------------------------------|---------------------------------------------------------------------------|------------------------------------------------------------|---|
| • Submit your plans an                                                           | d documents to <u>FMOS</u>                                                | JBMISSIONS@PWCGOV.ORG                                      |   |
| Application (FPP                                                                 | Application completed                                                     | , signed, and <b>not locked</b> )                          |   |
| FMO ePlan Subn                                                                   | nission QA Check <u>list</u>                                              |                                                            |   |
| <ul> <li>Plan is properly i<br/>convention per i<br/>Guide" for namin</li> </ul> | named in accordance v<br>tem number 2 of the Q<br>ng (see Table 4 below). | vith the designated naming<br>A checklist "Customer ePlans |   |
| <ul> <li>OPTIONAL to inc<br/>William County E<br/>processing of yo</li> </ul>    | lude – Virginia State Co<br>Business License (this v<br>ur permit).       | ntractors License and Prince<br>ill help speed up the out- |   |
|                                                                                  | Table 4. File Naming Con                                                  | ventions                                                   |   |
| Document                                                                         | Submission                                                                | Filename                                                   |   |
| Fire Protection Plans                                                            | First Submission                                                          | Fire.pdf                                                   | 1 |
| Fire Protection Plans                                                            | Resubmission                                                              | Fire Resubmission #.pdf                                    |   |
|                                                                                  |                                                                           |                                                            |   |

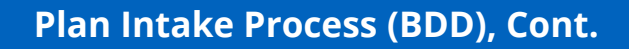

- Email submissions will be reviewed (in-processing) within 2-3 business days.
- If your submission is successful, you will receive a response that your submission has been uploaded to the FMO for review.
  - An FPP number will be issued and is critical for use with any future project related submissions.
- If your submission is unsuccessful you will receive one of the following:
  - Submission was not accepted or uploaded and will be returned via email due to significant errors. Errors will be communicated so the necessary corrections can be made for plan resubmission.
  - Submission will be uploaded but it will be QC denied. A QC Denied report outlining the deficiencies found in your submission will be issued.
- If submission was successfully uploaded to the FMO, the 20 business day review time will commence.
  - You will receive a notice showing Approval or Rejection with deficiencies noted from the FMO.
- Only as a contact listed on the case can you view your permit and plan status via the Development Services ePortal.

If your submission is unsuccessful and a FPP and FPR were not created, you will need to resubmit your entire application and files to meet the minimum requirements. If your submission was "QC Denied" but was uploaded and a FPP and FPR were created, a "QC Denied Report" will be issued to the Permit Applicant. The report will state the errors found in the original submission. This could include a new QA Checklist and/or plan file depending on the situation, etc. Address all comments and resubmit to FMOSubmissions@pwcgov.org referencing your FPP and FPR number. For comments or questions please contact the Building Department.

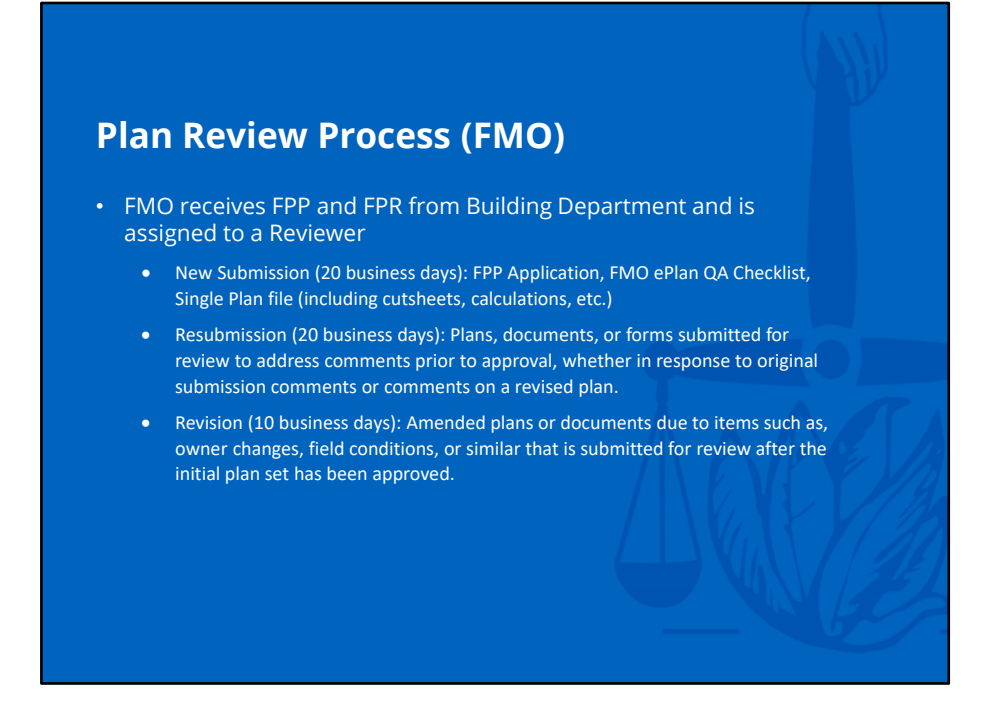

Weekends, holidays, and county closures are not included in "Business" days. New Submission (Initial) and Resubmissions (Follow-up) will have a 20 business day review time due to a comprehensive review being performed once all items have passed the QA Checklist. For comments or questions please contact the Fire Marshal Office.

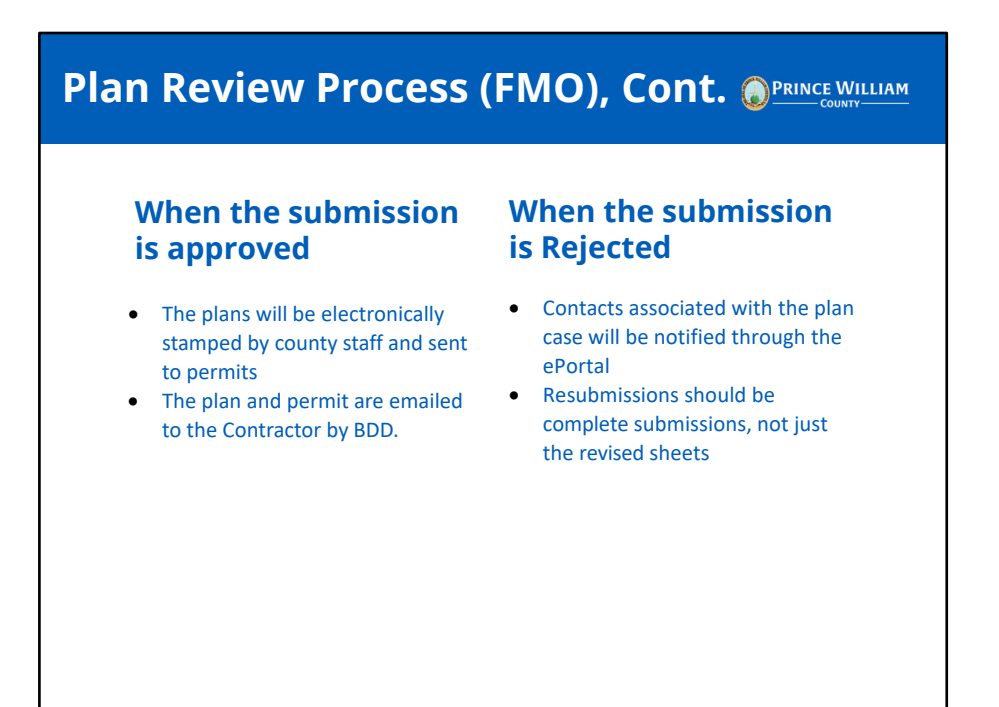

If you are listed as a contact in the FPR, contact the Contractor for a copy of the approved plans as you will not be able to see them in the ePortal. For comments or questions please contact the Fire Marshal Office or the Building Department.

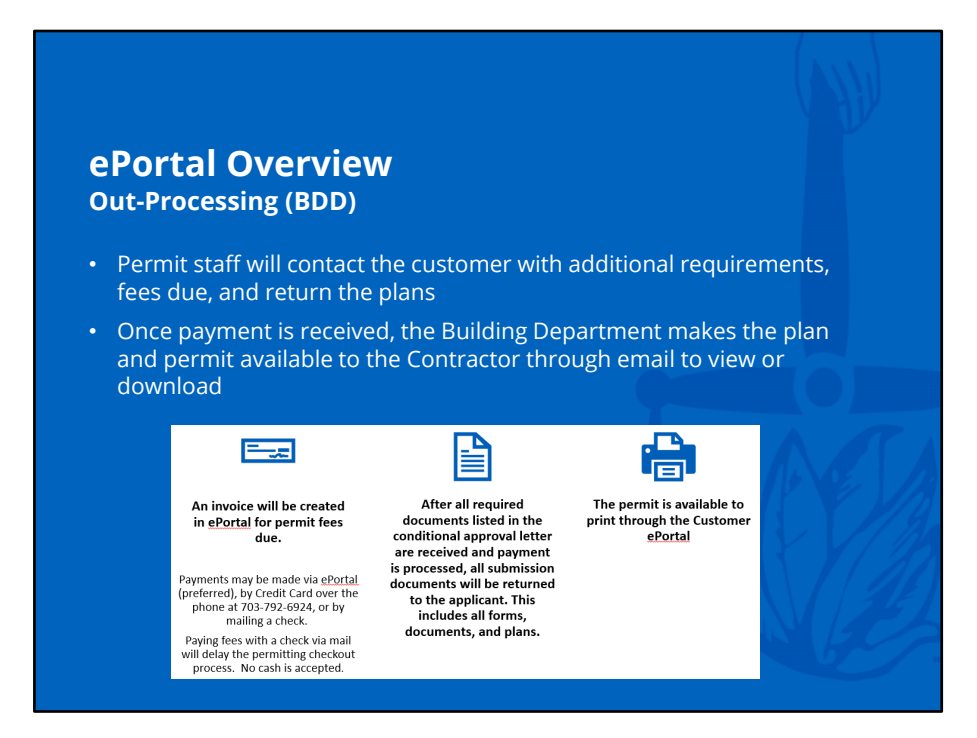

If you are listed as a contact in the FPR, contact the Contractor for a copy of the approved plans as you will not be able to see them in the ePortal. For comments or questions please contact the Fire Marshal Office or the Building Department.

| <ul> <li>ePortal Overview</li> <li>Internal and External Access</li> <li>Register in ePortal by using your email address</li> <li>You will have access to all plans and permits where you are a contact</li> <li>BDD can internally verify you are an ePortal contact when the globe show</li> </ul>                                                                                                    |                   |
|----------------------------------------------------------------------------------------------------|-------------------|
| Portal Overview Internal and External Access     Register in ePortal by using your email address     You will have access to all plans and permits where you are a contact     BDD can internally verify you are an ePortal contact when the globe show                                                                                                    |                   |
| Internal and External Access         Register in ePortal by using your email address         You will have access to all plans and permits where you are a contact         BDD can internally verify you are an ePortal contact when the globe shows                                                                                                    |                   |
| <ul> <li>Register in ePortal by using your email address</li> <li>You will have access to all plans and permits where you are a contact</li> <li>BDD can internally verify you are an ePortal contact when the globe show</li> </ul>                                                                                                    |                   |
| <ul> <li>Register in ePortal by using your email address</li> <li>You will have access to all plans and permits where you are a contact</li> <li>BDD can internally verify you are an ePortal contact when the globe show</li> </ul>                                                                                                    |                   |
| You will have access to all plans and permits where you are a contact<br>BDD can internally verify you are an ePortal contact when the globe show                                                                                                    |                   |
| BDD can internally verify you are an ePortal contact when the globe show                                                                                                    |                   |
| BDD can internally verity you are an ePortal contact when the globe show                                                                                                    |                   |
| - Sold and and an er of an contact when the globe show                                                                                                    | /S                |
| blue                                                                                                    |                   |
|                                                                                                    |                   |
| PROD v2019.1.3.36                                                                                                    |                   |
| Denter grande ( here Cons ( My Los Cons ) Constant ( Constant ( Co                                                                                                    |                   |
| Manage Contact PRINCE WILLIAM COUNTY ID2014-000042516                                                                                                    |                   |
|                                                                                                    |                   |
| Annu 🖉 Launa Aap 🖉 Rahua. Disana 🔥 Asian • 👔 New 🗙 Xia                                                                                                    | Datata 🖬 Sava 🗳   |
| Consultation Consultation Consu                                                                                                    | Datata 🔛 Dava 🧳   |
| Contact Datability Company Team (REDEC WILLARY COURTY UN Prige Advance )                                                                                                    | Clear Photo       |
| Contact Company (Contact)<br>Contact Deals<br>Additional Units<br>Additional Units<br>There taxes 1054<br>There taxes 1054<br>There taxes 10554<br>There taxes 10554                                                                                                    | Clear Photo       |
| Conset Darks<br>Conset Darks<br>Co                                                                                                    | Clear Photo       |
| Conjunt         Company         Company         Contast         Contast <t< td=""><td>Clear Photo</td></t<>                                                                                                    | Clear Photo       |
| Contract Dealsh Company Contract Dealsh Company Company Compan                                                                                                    | Cente Clear Photo |
| Contact Statuk<br>Contact Statuk<br>Contac | Clear Photo       |

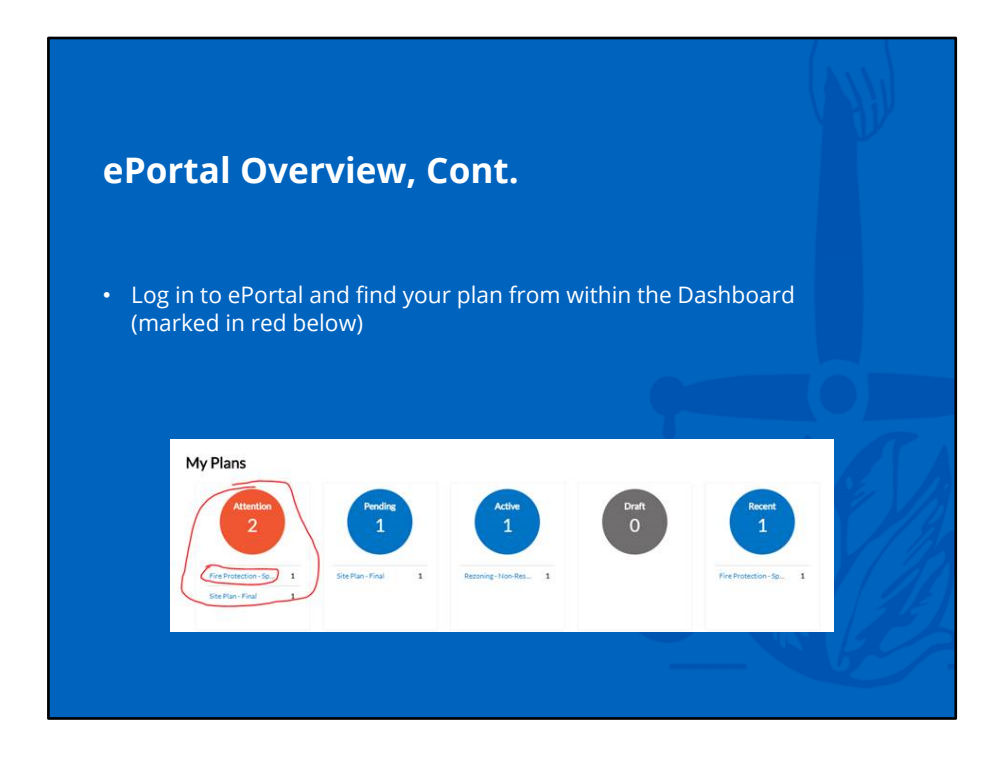

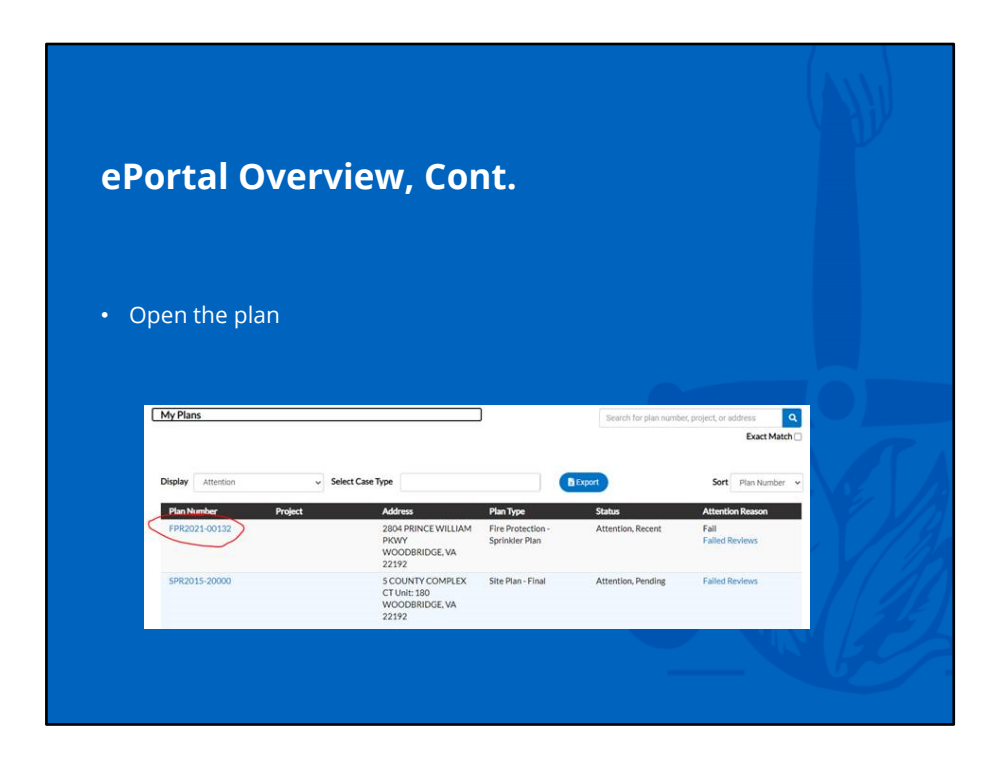

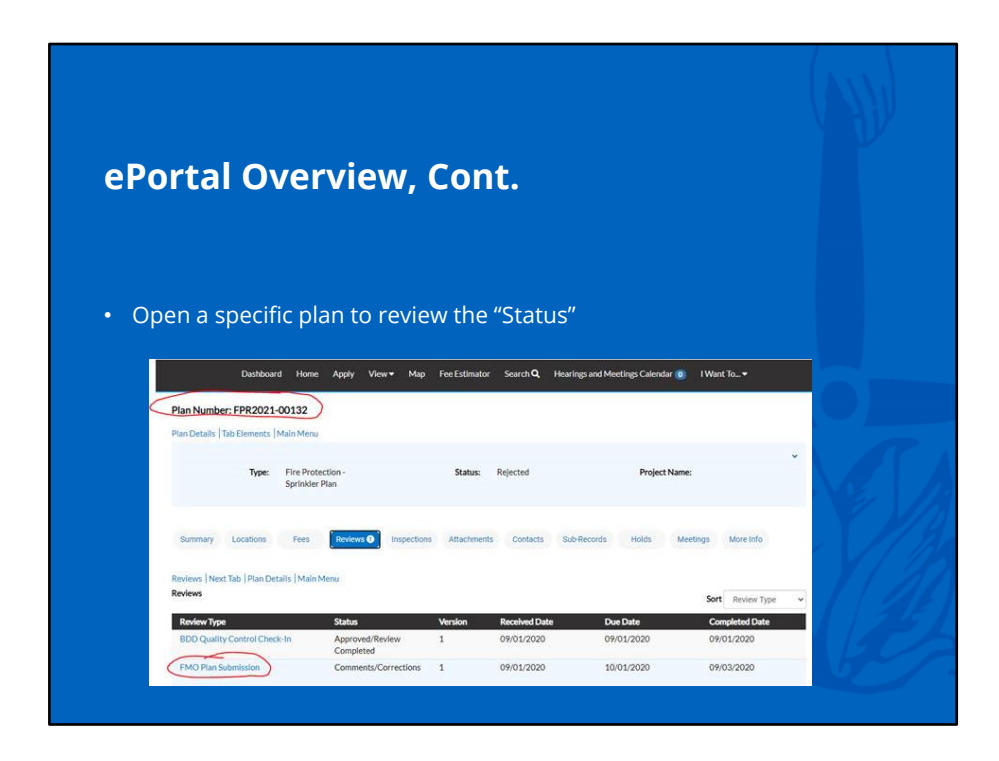

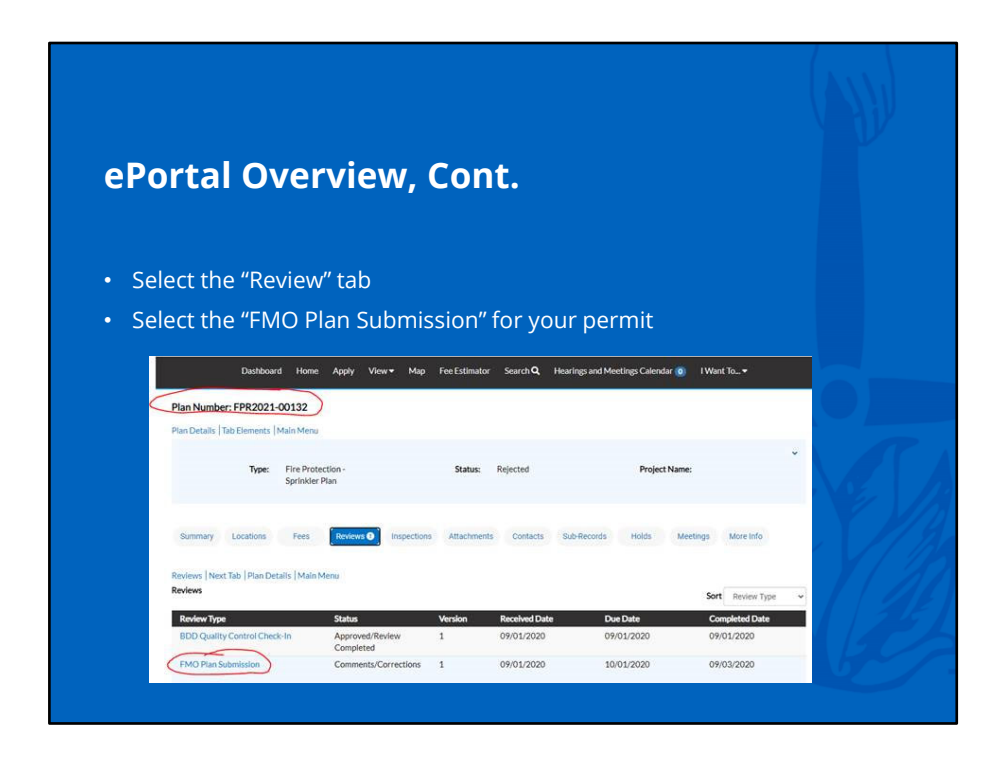

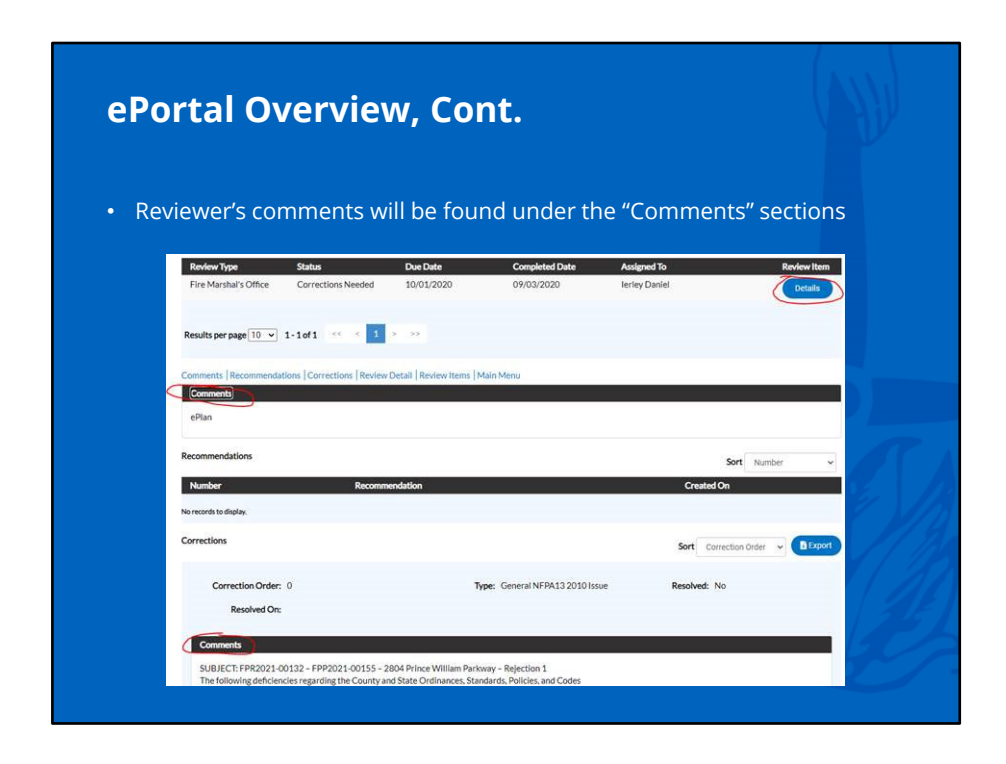

## For Further Assistance by Department

Plan Intake 703-792-4040 FMO Review 703-792-6360 Permits 703-792-6924 General 703-792-6930